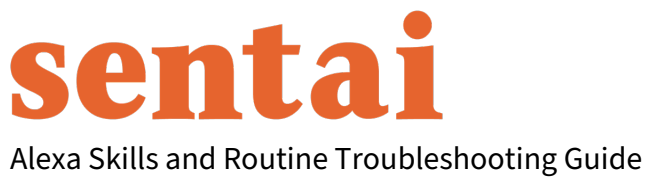

V1.0 Feb 2022

#### Step 1

Select More Bottom right-hand corner

**Step 2** Select Skills & Games

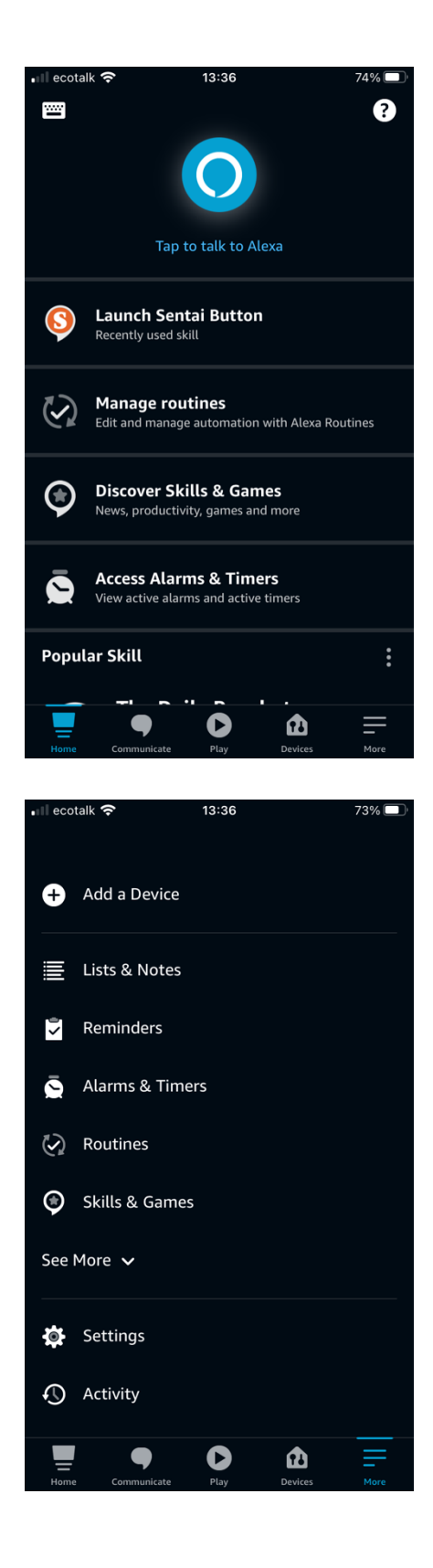

## **Step 3** Select Your Skills

The select the search icon magnifying glass in the top right-hand corner of the screen

#### Step 4

Type Sentai and search – there will be two matching results

Select Sentai Button

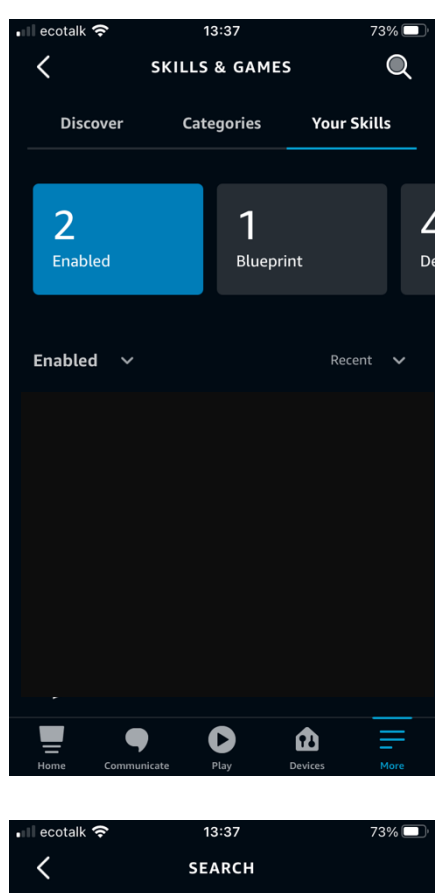

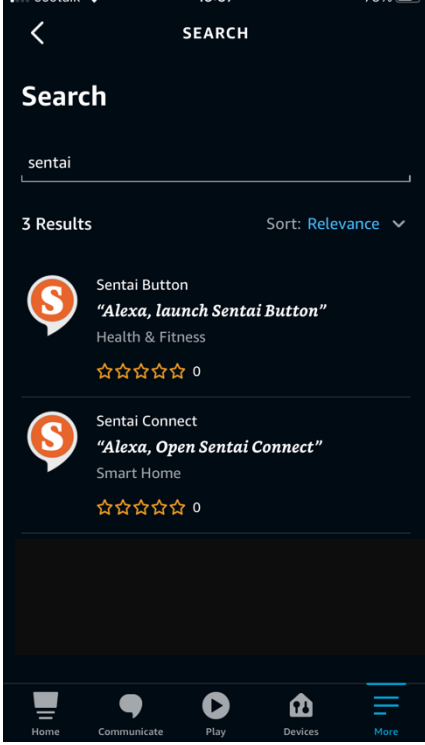

Select Launch and then select your echo dot when it appears

#### Step 6

Then select Settings and link your account – please use the email and password you have used for your Sentai account

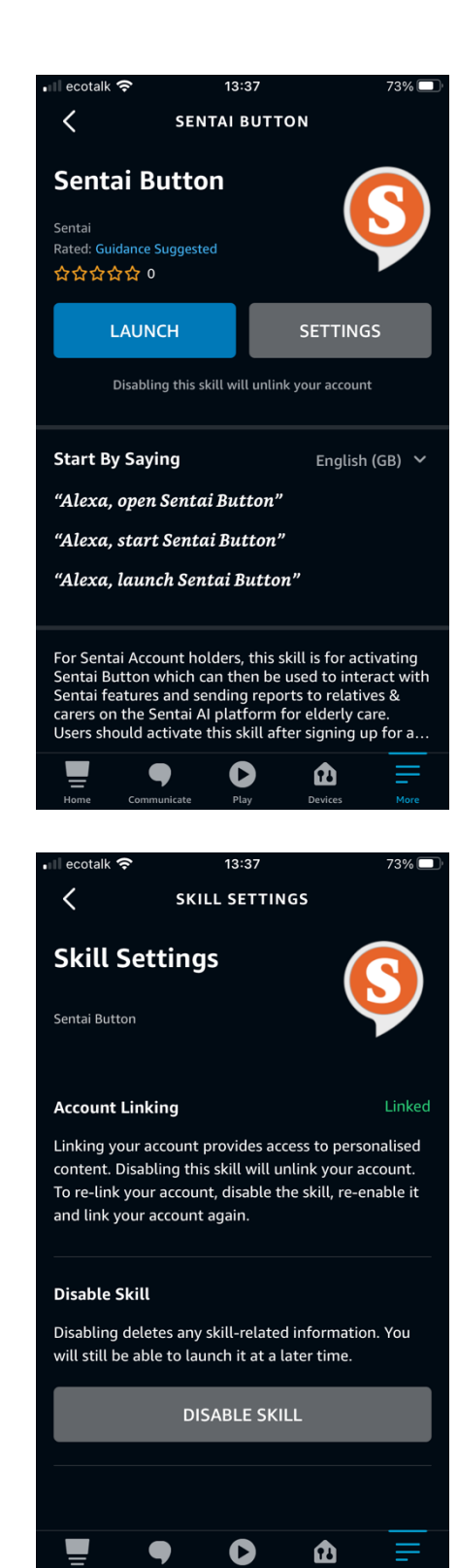

Go back to the search screen and then select Sentai Connect and repeat the process. You may not need to add your email/password but if you do please ensure you use the email and password you have used for your Sentai account again

### **Step 8** Now select More again and this time select Routines

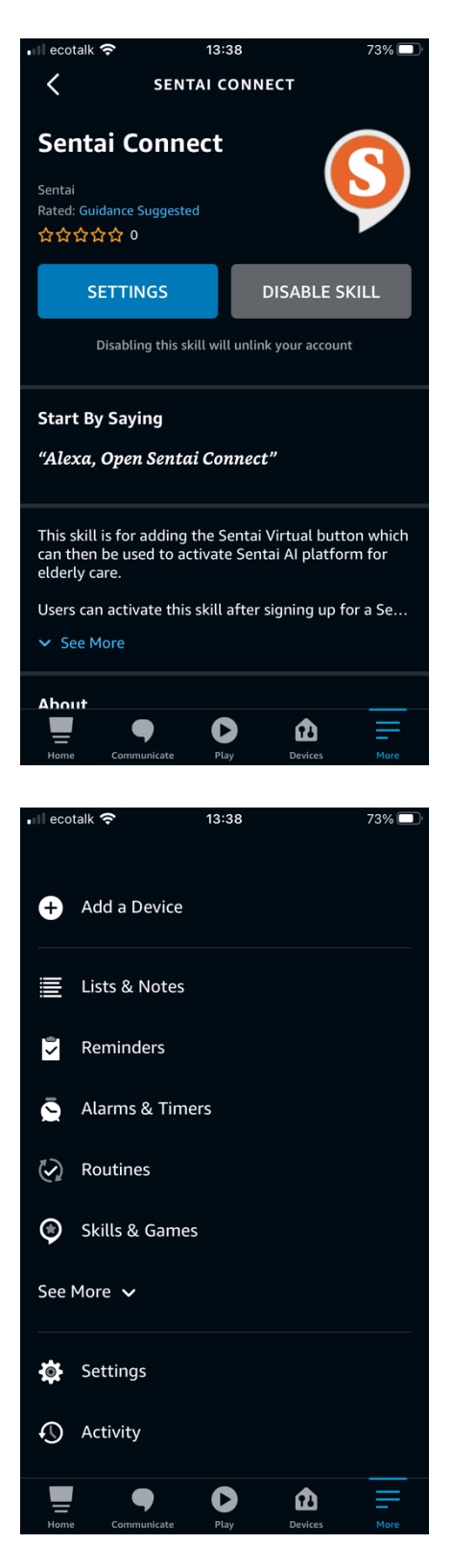

Select the + icon in the top right hand corner of the screen to create a new Routine

Step 10 Select Enter routine name

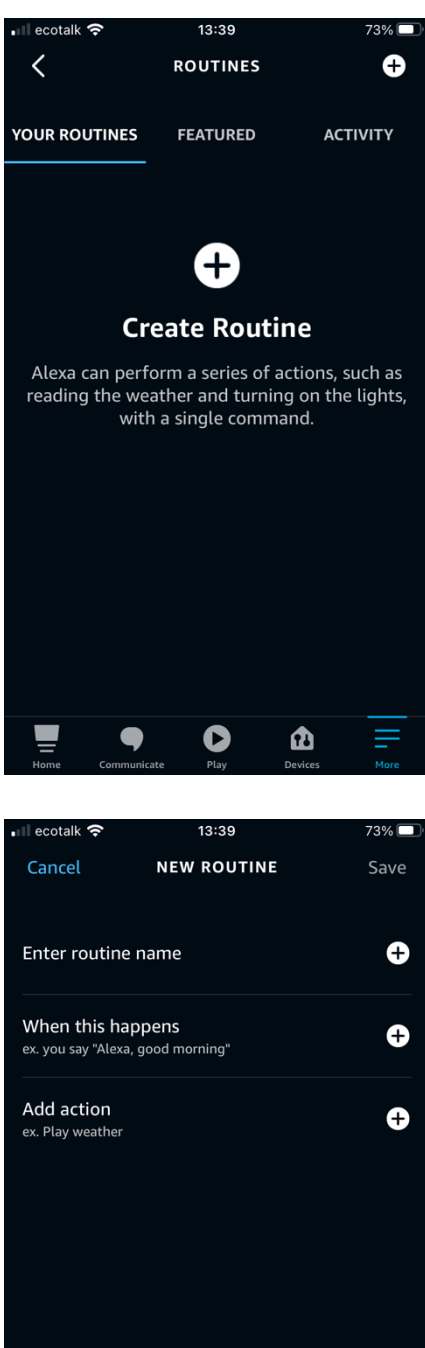

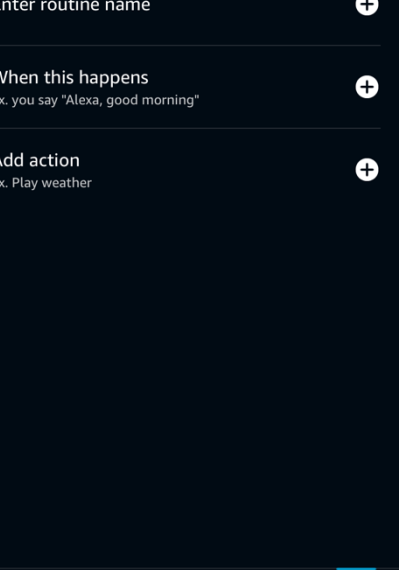

0

Ē

Û

# **Step 11** Type Sentai button and select Next

**Step 12** Select Smart Home

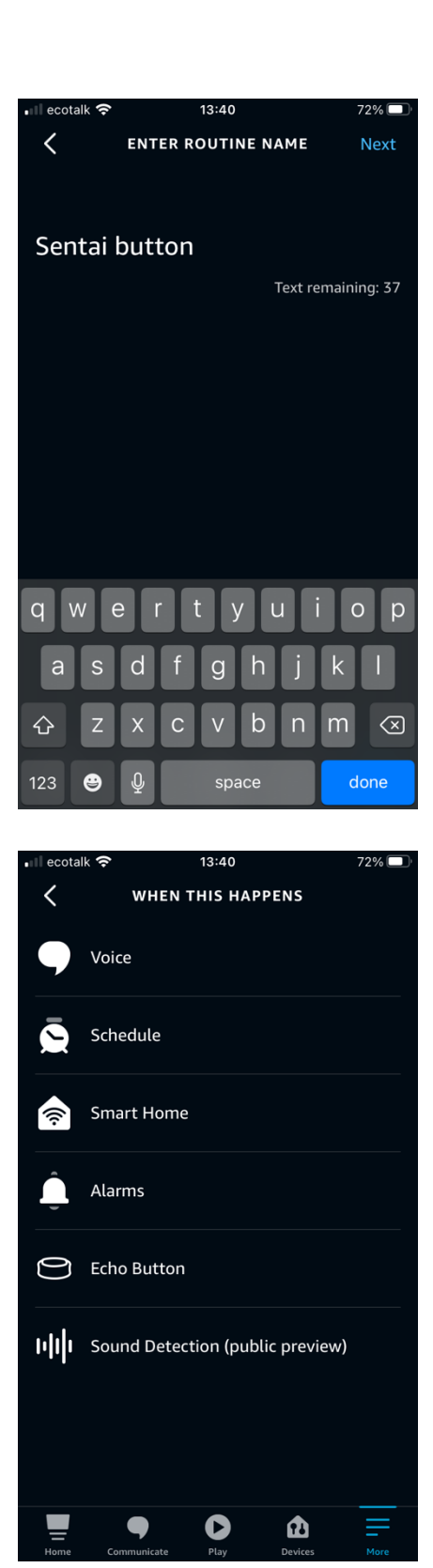

## **Step 13** Select Sentai Button

**Step 14** Select Save

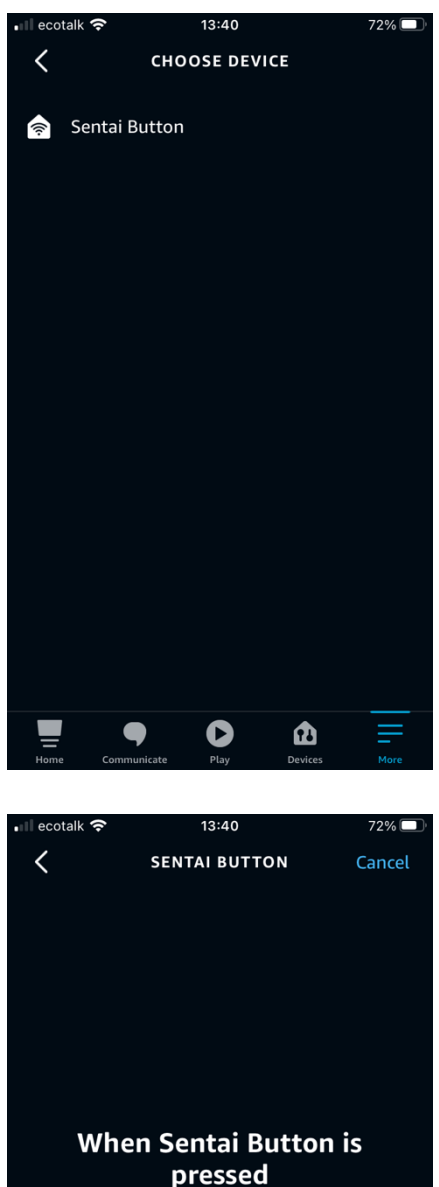

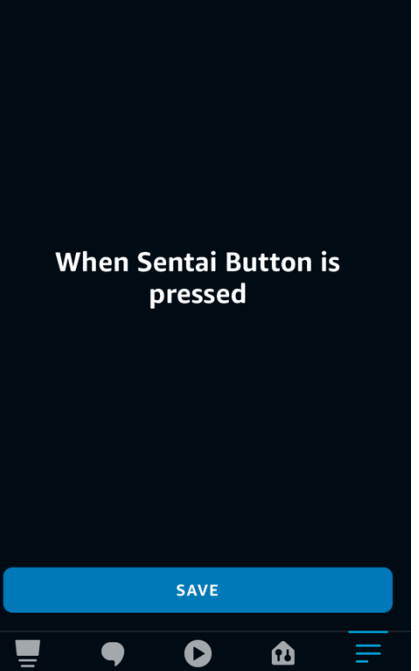

## **Step 15** This is what you should now see

### Select Add action

## **Step 16** Select Customised

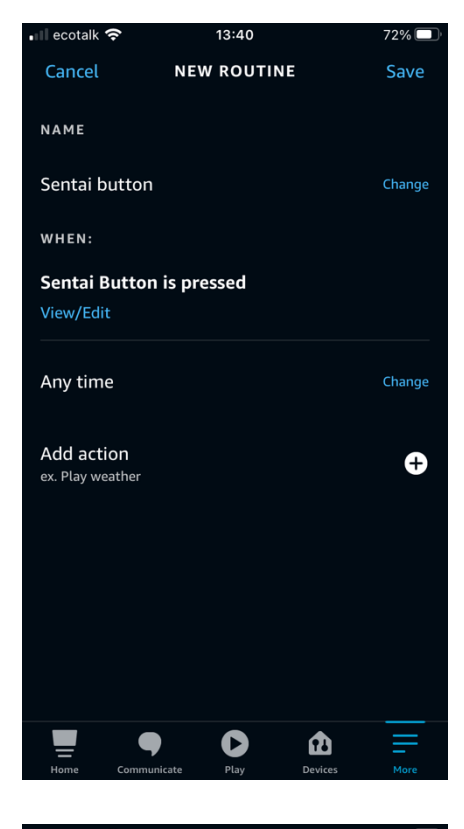

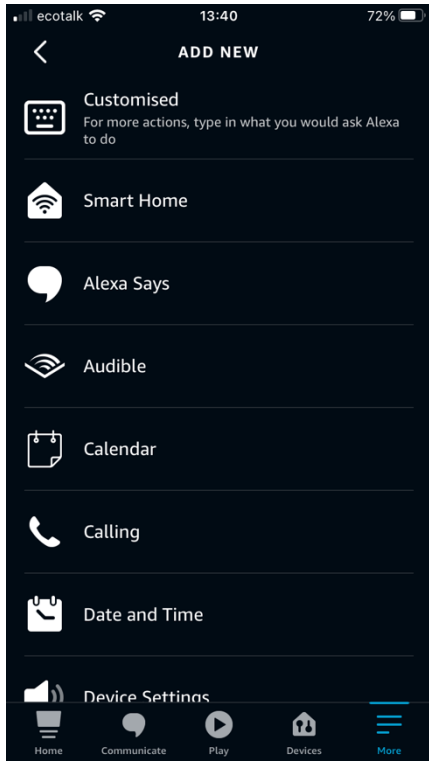

Type Open Sentai button and select Next

## **Step 18** Select Choose Device

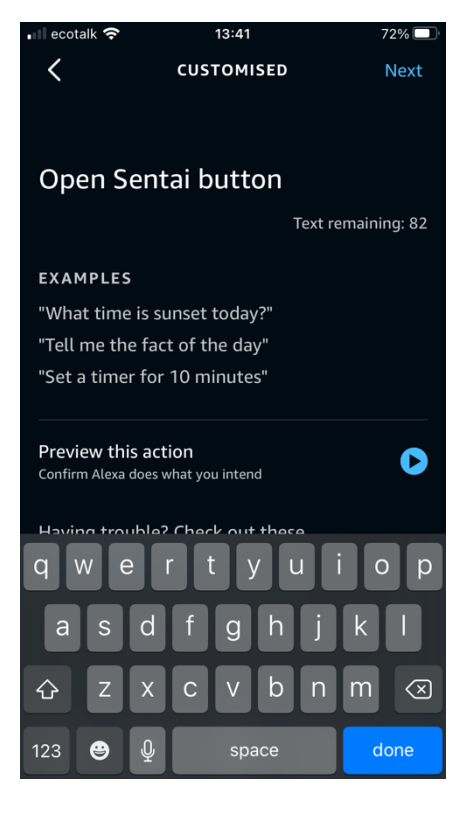

| 📲 ecotalk 奈   | 13:41           | 72% 🗔        | D |
|---------------|-----------------|--------------|---|
| Cancel        | NEW ROUTH       | NE Save      |   |
|               |                 |              |   |
| Sentai buttor | ı               | Change       |   |
|               |                 |              |   |
| WHEN:         |                 |              |   |
| Sentai Butto  | n is pressed    |              |   |
| View/Edit     |                 |              |   |
|               |                 |              |   |
| Any time      |                 | Change       |   |
|               |                 |              |   |
| ALEXA,        |                 |              |   |
| Add action    |                 | ÷            |   |
|               |                 |              |   |
| 😑 "Alexa,     | Open Sentai but | tton" =      |   |
| •             |                 |              |   |
| FROM          |                 |              |   |
|               |                 |              |   |
| Choose Devic  | e               |              |   |
|               |                 | ♠ =          |   |
| Home Comm     | unicate Play    | Devices More |   |

### **Step 19** Select the right Echo Dot

## **Step 20** This is what you should now see.

Select Save in the top right-hand corner of the screen

|                             | 72% |
|-----------------------------|-----|
| Cancel NEW ROUTINE          |     |
|                             |     |
| Sentai button               |     |
|                             |     |
| Sentai Button is pressed    |     |
|                             |     |
|                             |     |
|                             |     |
|                             | •   |
| "Alexa, Open Sentai button" | X   |
| ALEXA WILL RESPOND FROM:    |     |
| Jacky's Echo Dot            |     |
| This Device                 |     |

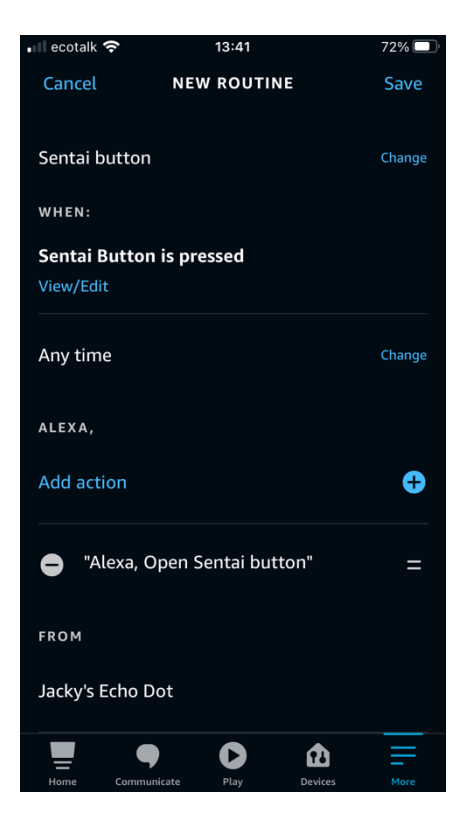

Your Routine should be created successfully

| 💵 ecotalk 奈       | 13:41          |         | 72% 🔲  |
|-------------------|----------------|---------|--------|
| Routine created s | uccessfully.   |         |        |
| Sentai button     |                |         | Change |
| WHEN:             |                |         |        |
| Sentai Button i   | is pressed     |         |        |
| View/Edit         |                |         |        |
|                   |                |         |        |
| Any time          |                |         |        |
|                   |                |         |        |
| ALEXA,            |                |         |        |
| Add action        |                |         | Ð      |
|                   |                |         |        |
| 🖨 "Alexa, Op      | oen Sentai but | ton"    | =      |
|                   |                |         |        |
| FROM              |                |         |        |
|                   |                |         |        |
| Jacky's Echo Do   |                |         |        |
|                   | 0              | ർ       | =      |
| Home Communic     | ate Play       | Devices | More   |